## U.PORTO UPdigital

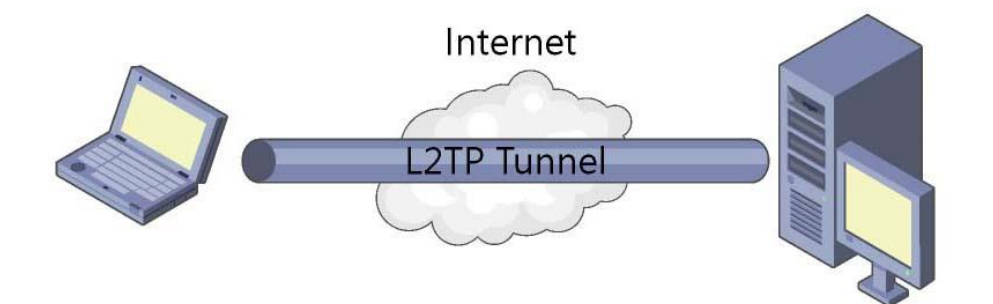

# Guia para instalação VPN L2TP

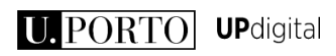

## Índice

| Configuração Windows - Automático | 2 |
|-----------------------------------|---|
| Configuração Windows - Manual     | 6 |
| Configuração MacOS                |   |
| Configuração IOS                  |   |

## Configuração Windows - Automático

#### 1. Download do configurador automático

 Aceda ao endereço <u>https://colab.up.pt/display/digitalIT/Acesso+VPN</u> e faça download do "Configurador automático VPN IPSEC/L2TP" para a sua instituição, de acordo com o seu sistema operativo (32/64 bits);

| 🗶 Acesso VPN - Infraestrutur 🗙 🕂                   |                                                                                              |                                                                                       |                                            | -                         |   | ×   |
|----------------------------------------------------|----------------------------------------------------------------------------------------------|---------------------------------------------------------------------------------------|--------------------------------------------|---------------------------|---|-----|
| ( I https://colab.up.pt/display/digi               | tallT/Acesso+VPN                                                                             | C Pesquisa                                                                            | 📩 🖻 🖉                                      | 7 <b>+</b> A              | e | ∍ ≡ |
|                                                    | .UP.PT                                                                                       |                                                                                       |                                            |                           |   | ^   |
| Dashboard → UPdigital → Infraes                    | truturas tecnológicas → Infraestruturas Tecno                                                | ológicas → Páginas → Informação                                                       | Q. Search                                  |                           |   |     |
| Dashboard     UPdigital                            |                                                                                              |                                                                                       |                                            |                           |   |     |
| + Expand all - Collapse all                        | Acesso VPN                                                                                   |                                                                                       | Ű                                          | [+ <b>x</b> <sup>3</sup>  |   | +   |
| <ul> <li>Informação</li> <li>Acesso VPN</li> </ul> | Created by Fernando Correia, last modif                                                      | ied on Mar 05, 2016                                                                   |                                            |                           |   |     |
| ⊕ e-Meeting                                        | O acesso às VPNs apresentadas abaixo d<br>alteração de password após 1 de Julho de<br>à VPN. | eve ser feito com as credenciais do SIGA<br>2015 será necessário fazer esta alteração | RRA. Se ainda não e<br>o no SIGARRA para p | fetuou uma<br>oder aceder |   | 111 |
|                                                    | Configurador automático VPN FADEUP IPS                                                       | SEC/L2TP Windows Vista ou superior:                                                   |                                            |                           |   |     |
|                                                    | fadeup_64bits.zip                                                                            |                                                                                       |                                            |                           |   |     |
|                                                    | fadeup_32bits.zip                                                                            |                                                                                       |                                            |                           |   |     |
|                                                    | Configurador automático VPN FAUP IPSEC                                                       | C/L2TP Windows Vista ou superior:                                                     |                                            |                           |   |     |
|                                                    | faup_64bits.zip                                                                              |                                                                                       |                                            |                           |   |     |
|                                                    | faup_32bits.zip                                                                              |                                                                                       |                                            |                           |   |     |
|                                                    | Configurador automático VPN FBAUP IPSI                                                       | EC/L2TP Windows Vista ou superior:                                                    |                                            |                           |   |     |
|                                                    | fbaup_32bits.zip                                                                             |                                                                                       |                                            |                           |   |     |
|                                                    | fhaun 64 bits zin                                                                            |                                                                                       |                                            |                           |   | ~   |

#### 2. Instalação

• Após descarregar e descompactar o configurador automático, aceda à pasta criada e execute o instalador (exemplo: uporto.exe);

| III I 💽 III ≠ I                       |              | uporto           |             |               | - 🗆 🗙      |
|---------------------------------------|--------------|------------------|-------------|---------------|------------|
| File Home Sha                         | re View      |                  |             |               | ~ <b>?</b> |
| 🔄 🏵 🕆 🚺 🕨                             | uporto       |                  | × ¢         | Search uporto | <i>م</i>   |
| ☆ Favorites                           | Name         | Date modified    | Туре        | Size          |            |
| € Homegroup<br>I This PC<br>I Network | 📷 uporto.exe | 04/03/2016 10:56 | Application | 198 KB        |            |
| 1 item                                |              |                  |             |               | :== 🖿      |

Nota: Caso seja apresentada o aviso "Abrir ficheiro – Aviso de segurança", premir "Executar"

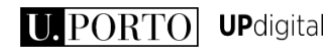

• Selecione "Sim" para iniciar a instalação;

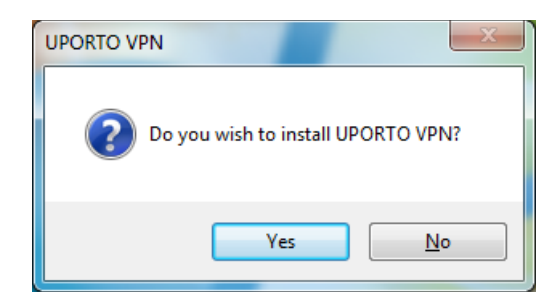

Selecione as opções de configuração conforme imagem anexa e premir "OK"

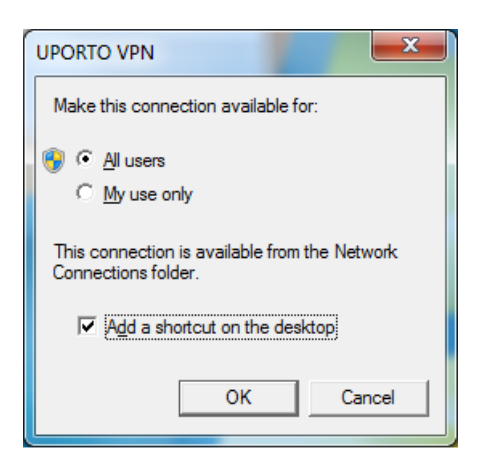

• A instalação fica concluída com o aparecimento da janela de Ligações de rede e da janela de autenticação da VPN;

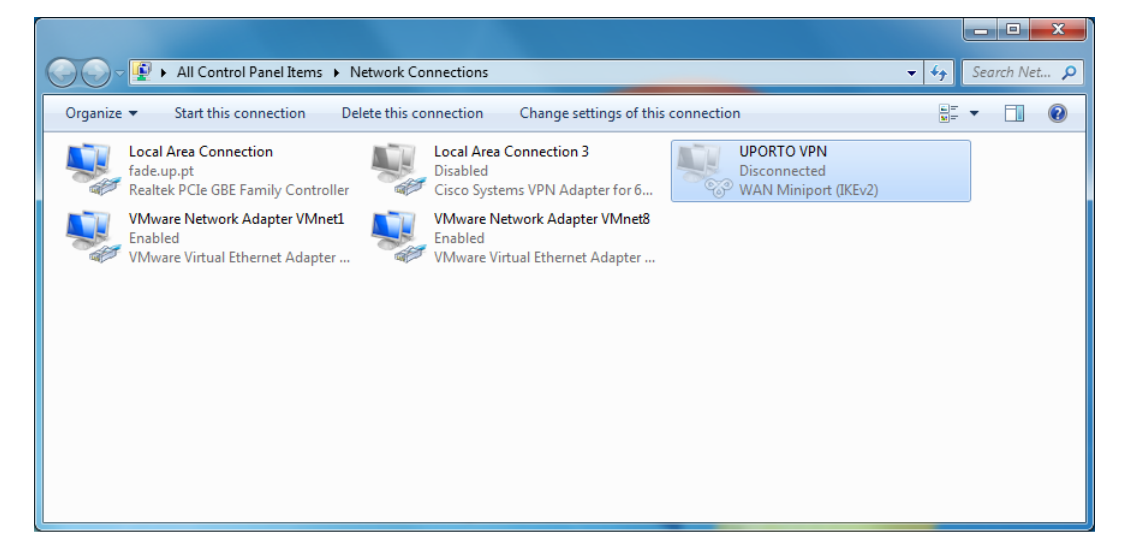

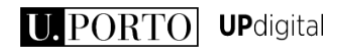

| 🗜 UPORTO VPN                                               |                                   | -                                       |                      | ×      |
|------------------------------------------------------------|-----------------------------------|-----------------------------------------|----------------------|--------|
| U.                                                         | PC                                | RT                                      | 0                    | ]      |
| Nome de utilizador:                                        |                                   |                                         |                      |        |
| <u>P</u> alavra-passe:                                     |                                   |                                         |                      |        |
| Domínio de início<br>de sessão:                            |                                   |                                         |                      |        |
| M Guardar palavra-                                         | basse                             | Ligar automati                          | camente              |        |
| <ul> <li>Guardar estas</li> <li>Permitir a qual</li> </ul> | credenciais a<br>quer pessoa u    | penas para utiliz<br>tilizar estas cred | ação pess<br>enciais | oal    |
| +351 22 040 8888 / 6                                       | ext: 8888 -he                     | pdesk@uporto.                           | pt                   |        |
| Estado da ligação -                                        |                                   |                                         |                      |        |
| Tem de fomecer u<br>uma ligação local.                     | m número de t<br>Para tal, clique | elefone ou selec<br>e em 'Propriedad    | cionar<br>les'.      | ^<br>~ |
|                                                            | Ligar                             | Cancelar                                | Propried             | ades   |

- Introduza os seus dados dados de acesso SIGARRA
  - a. Nome de utilizador : <login\_SIGARRA>@instituição.up.pt ( exemplo: up123456@fep.up.pt )
  - b. Palavra-passe: <palavra-passe\_SIGARRA>
  - c. Domínio de início de sessão: **Não preencher**
- Selecione "Ligar" para estabelecer a ligação
- A VPN encontra-se configurada.

Nota: Para evitar erros de ligação, confirme previamente as configurações da ligação em "**Propriedades**" (imagem anterior) de acordo com a imagem seguinte;

| JPORTO VPN Properties                                    |
|----------------------------------------------------------|
| General Options Sharing                                  |
| <ul> <li>am already connected to the Internet</li> </ul> |
| C Dial a phone number to connect                         |
| Phone number:                                            |
| Phone Book                                               |
| Use dialing rules                                        |
| Backup number:                                           |
| Phone Book                                               |
|                                                          |
|                                                          |
| Dialing <u>R</u> ules                                    |
| Connect using:                                           |
| <b>_</b>                                                 |
|                                                          |
| Settings saved as:                                       |
| Home <default></default>                                 |
| Ne <u>w</u> Delețe                                       |
| OK Cancel                                                |

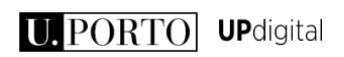

#### 3. Ligar a VPN

 Para ligar e utilizar a ligação VPN instalada poderá utilizar o atalho criado no ambiente de trabalho, validar a ligação com as credenciais inseridas e selecionar "Ligar";

|                                 | UPORTO VPN<br>Shortcut                                                                   |                             |              |      |
|---------------------------------|------------------------------------------------------------------------------------------|-----------------------------|--------------|------|
| 器 UPORTO VPN                    |                                                                                          | -                           |              | ×    |
| U.                              | POF                                                                                      | <b>{</b> T                  | 0            |      |
| <u>N</u> ome de utilizador:     | <login_sigarra< td=""><td>&gt;@institu</td><td>ição.up.</td><td>pt</td></login_sigarra<> | >@institu                   | ição.up.     | pt   |
| <u>P</u> alavra-passe:          | <palavra-passe< p=""></palavra-passe<>                                                   | _SIGARRA                    | >            |      |
| Domínio de início<br>de sessão: |                                                                                          |                             |              |      |
| 🔽 Guardar palavra               | passe 🗌 Liga                                                                             | ar automatic                | amente       |      |
| Guardar estas                   | credenciais apenas                                                                       | para utiliza                | ção pess     | oal  |
| 👎 🔿 Permiti <u>r</u> a qua      | lquer pessoa utilizar (                                                                  | estas crede                 | nciais       |      |
| +351 22 040 8888 /              | ext: 8888 - helpdesk                                                                     | @uporto.p                   | t            |      |
| Estado da ligação               |                                                                                          |                             |              |      |
| uma ligação local.              | Im numero de teleror<br>Para tal, clique em "                                            | ie ou seleci<br>Propriedade | onar<br>es'. | ~    |
|                                 | Ligar Ca                                                                                 | ncelar                      | Propried     | ades |

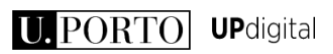

## Configuração Windows - Manual

No Control Panel  $\rightarrow$  Network and Sharing Center selecionar "Set up a new connection or network"

| Network and Sharing Center                                                |                                                                                                    |                                                                         |     | -                    | × |
|---------------------------------------------------------------------------|----------------------------------------------------------------------------------------------------|-------------------------------------------------------------------------|-----|----------------------|---|
| 🗧 🔶 👻 🛧 🚆 > Control Pane                                                  | All Control Panel Items > Network and Sharing Cen                                                                                                    | iter                                                                    | √ Č | Search Control Panel | Q |
| Control Panel Home<br>Change adapter settings                             | View your basic network information and s<br>View your active networks                                                                                                    | et up connections                                                       |     |                      |   |
| Change advanced sharing settings                                          | eduroam<br>Public network                                                                                                    | Access type: Internet<br>Connections: M Wi-Fi (eduroam)                 |     |                      |   |
|                                                                           | Change your networking settings  Set up a new connection or network Set up a broadband, dial-up, or VPN connection  Troubleshoot problems Diagnose and repair network problems, or get | on; or set up a router or access point.<br>troubleshooting information. |     |                      |   |
| See also<br>HomeGroup<br>Infrared<br>Internet Options<br>Windows Firewall |                                                                                                    |                                                                         |     |                      |   |

#### Selecionar "Connect to a workplace"

|   |                                                                                                    | _   |     | Х   |
|---|----------------------------------------------------------------------------------------------------|-----|-----|-----|
| ~ | 🕎 Set Up a Connection or Network                                                                        |     |     |     |
|   | Choose a connection option                                                                              |     |     |     |
|   | Connect to the Internet<br>Set up a broadband or dial-up connection to the Internet.                    |     |     |     |
|   | Set up a new network<br>Set up a new router or access point.                                            |     |     |     |
|   | Manually connect to a wireless network<br>Connect to a hidden network or create a new wireless profile. | •   |     |     |
|   | Connect to a workplace<br>Set up a dial-up or VPN connection to your workplace.                         |     |     |     |
|   |                                                                                                    |     |     |     |
|   |                                                                                                    |     |     |     |
|   | N                                                                                                    | ext | Can | cel |

#### Selecionar "No, create a new connection"

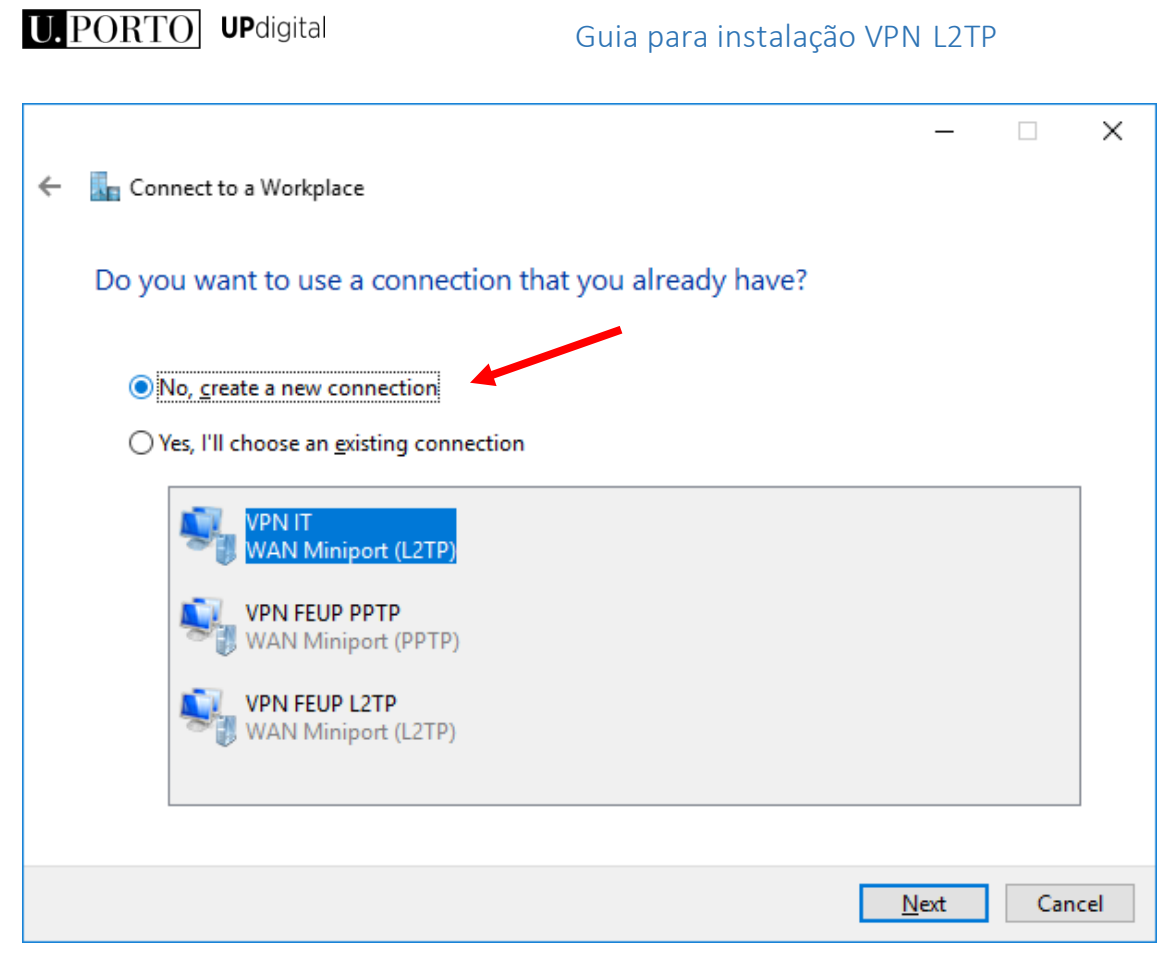

#### Selecionar "Use my Internet connection (VPN)"

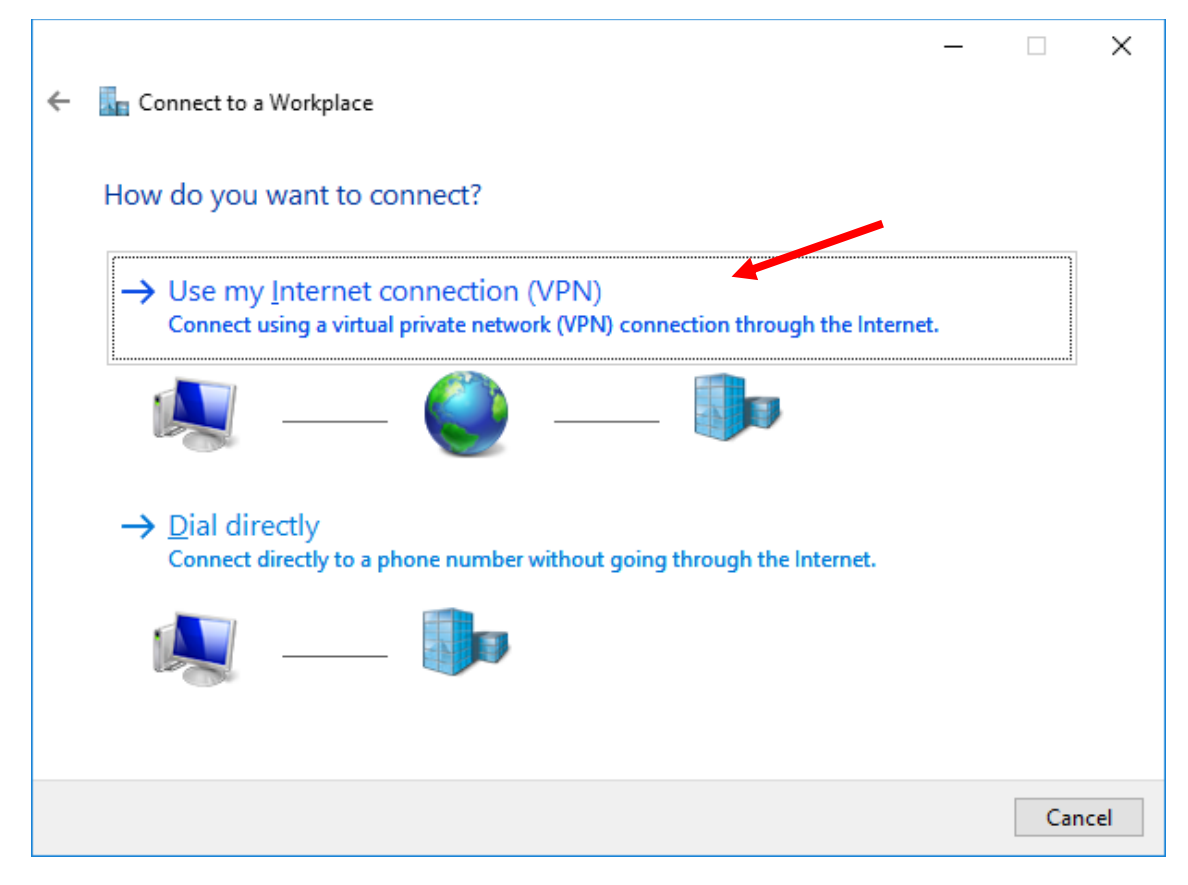

Colocar o endereço de acordo com a tabela e atribuir o nome

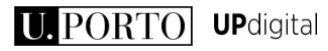

|   |                                                                                                    |                                                                                          | -    |     | ×    |
|---|----------------------------------------------------------------------------------------------------|------------------------------------------------------------------------------------------|------|-----|------|
| ← | Connect to a Workplace                                                                                           |                                                                                          |      |     |      |
|   | Type the Internet addre                                                                                          | ess to connect to                                                                        |      |     |      |
|   | Your network administrator c                                                                                     | an give you this address.                                                                |      |     |      |
|   | Internet address:                                                                                                | fep-vpn.up.pt                                                                            |      |     |      |
|   | Destination name:                                                                                                | VPN FEP L2TP                                                                             |      |     |      |
|   | Use a <u>s</u> mart card<br><u>R</u> emember my creder<br><u>Allow other people to</u><br>This option allows any | ntials<br>use this connection<br>yone with access to this computer to use this connectio | ın.  |     |      |
|   |                                                                                                    |                                                                                          | eate | Car | ncel |

Pode confirmar o endereço na tabela https://colab.up.pt/display/digitalIT/Acesso+VPN (no caso da FEP seria fep-vpn.up.pt)

| 1 https://colab.up.pt/displ | ay/digitalIT/Acesso+VPN | C                                             | 🔍 Pesquisa                    | * 6 | <b>à ▽</b> | +        | Â  | 9 |
|-----------------------------|-------------------------|-----------------------------------------------|-------------------------------|-----|------------|----------|----|---|
|                             | Tabela de endereços     | de serviços VPN da UPorto mais c              | omuns                         |     |            |          |    |   |
|                             | spup-vpn.up.pt          | VPN para os utilizadores SPUP                 | na Reitoria                   |     | 193.13     | 36.25.18 | В  |   |
|                             | reit-vpn.up.pt          | VPN para os utilizadores da Reit              | oria                          |     | 193.13     | 86.25.18 | В  |   |
|                             | feup-vpn.up.pt          | VPN para os utilizadores da FEU               | IP                            |     | 193.13     | 86.28.19 | 99 |   |
|                             | fadeup-vpn.up.pt        | VPN para os utilizadores da FAD               | EUP                           |     | 193.13     | 86.25.11 | 14 |   |
|                             | fpceup-vpn.up.pt        | VPN para os utilizadores da FPC               | EUP                           |     | 193.13     | 86.25.18 | 81 |   |
|                             | fmup-vpn.up.pt          | VPN para os utilizadores da FMI               | JP                            |     | 193.13     | 86.35.1  |    |   |
|                             | fmdup-vpn.up.pt         | VPN para os utilizadores da FMI               | OUP                           |     | 193.13     | 36.25.90 | D  |   |
|                             | fep-vpn.up.pt           | VPN para os utilizadores da FEF               | )                             |     | 193.13     | 36.31.10 | D  |   |
|                             | fbaup-vpn.up.pt         | VPN para os utilizadores da FBA               | NUP                           |     | 193.13     | 86.25.99 | 9  |   |
|                             | fdup-vpn.up.pt          | VPN para os utilizadores da FDU               | IP                            |     | 193.13     | 36.52.17 | 70 |   |
|                             | sasup-vpn.up.pt         | VPN para os utilizadores da SAS               | SUP                           |     | 193.13     | 36.25.17 | 71 |   |
|                             | faup-vpn.up.pt          | VPN para os utilizadores da FAL               | IP                            |     | 193.13     | 36.25.15 | 50 |   |
|                             | gestao-vpn.up.pt        | VPN para os utilizadores IT e SI              | da UPDIGITAL                  |     | 193.13     | 36.25.10 | D  |   |
|                             | servicos-<br>vpn.up.pt  | VPN para acesso a gestão de re                | cursos Centrais               |     | 193.13     | 86.25.26 | 6  |   |
|                             | mil-vpn.up.pt           | VPN para os utilizadores do MIL               |                               |     | 193.13     | 86.52.16 | 52 |   |
|                             | devel-vpn.up.pt         | VPN para acesso a recursos de<br>pré-produção | recursos de desenvolvimento e |     | 193.13     | 36.25.42 | 2  |   |

U.PORTO UPdigital

Após criar a mesma, é necessário alterar as configurações.

Selecione "Change adapter settings"

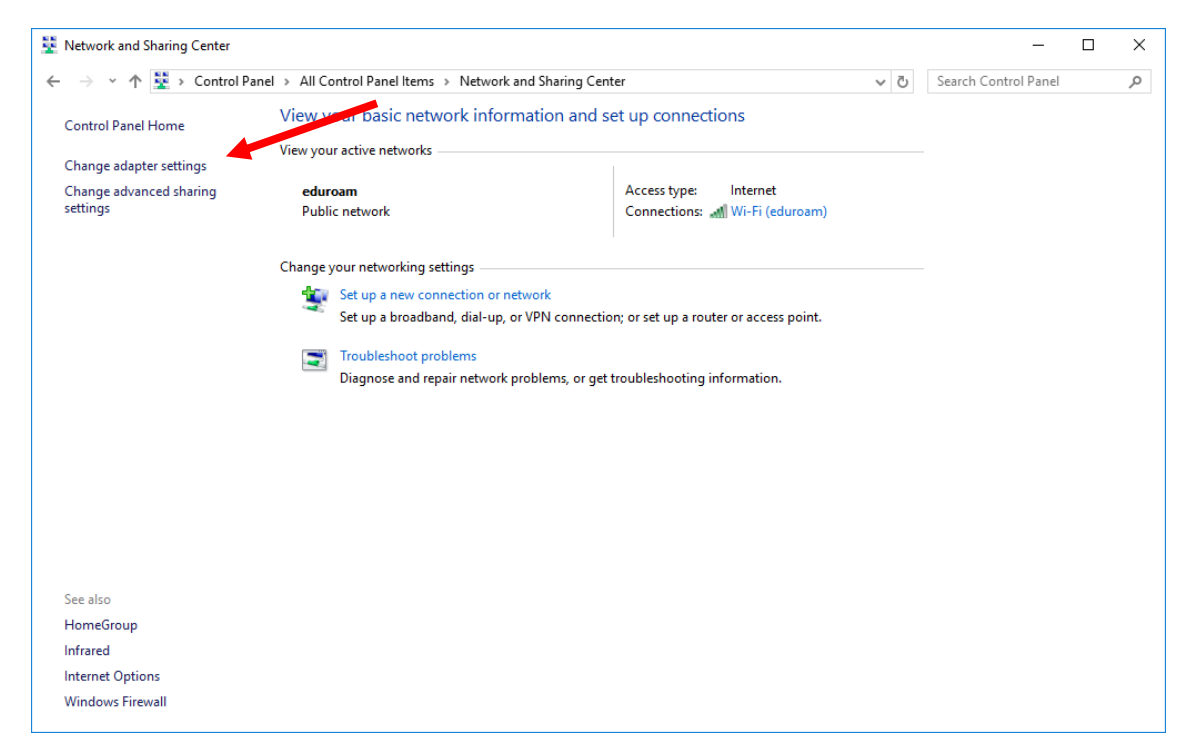

E aceda às propriedades da ligação que acabou de criar

| Construction of the second second second second second second second second second second second second second                                                                                                    |                                                                                    |       |                  |           |       |
|----------------------------------------------------------------------------------------------------|------------------------------------------------------------------------------------|-------|------------------|-----------|-------|
| The second second secon | work and Internet + Network Connections                                            | ~ Õ   | Search Network S | Connectio | ns ,0 |
| Organize   Start this connection Re                                                                                                    | name this connection Delete this connection Change settings of this conne          | ction | 3                | F • 1     |       |
| Bluetooth Network Connection<br>Not connected<br>Bluetooth Device (Personal Area                                                                                                    | Network cable unplugged<br>Intel® Ethermet Connection (21%<br>WAN Mimiport (12179) |       |                  |           |       |
| VPN FEP L2TP2                                                                                                    | NON FEUP PPTP                                                                      |       |                  |           |       |
| WAN Miniport (IKEv2)                                                                                                    | Connect / Disconnected<br>Status                                                   |       |                  |           |       |
| Wi-Fi<br>eduroam<br>Intel(R) Dual Band Wireless-AC 82.                                                                                                    | Set as Default Connection                                                          |       |                  |           |       |
|                                                                                                    | Create Copy                                                                        |       |                  |           |       |
|                                                                                                    | Create Shortcut                                                                    |       |                  |           |       |
|                                                                                                    | 😵 Delete                                                                           |       |                  |           |       |
|                                                                                                    | V Rename                                                                           |       |                  |           |       |
|                                                                                                    | S Properties                                                                       |       |                  |           |       |
|                                                                                                    |                                                                                    |       |                  |           |       |
| items 1 item selected                                                                                                    |                                                                                    |       |                  |           | 100   |

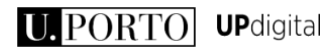

Selecione o separador "Security"

| VPN FEUP L2TP Properties                                                                                                    | $\times$ |
|----------------------------------------------------------------------------------------------------|----------|
| General Options Security Networking Sharing                                                                                 |          |
| Host name or IP address of destination (such as microsoft.com or 157.54.0.1 or 3ffe:1234::1111):                            |          |
| fep-vpn.up.pt                                                                                                    |          |
| First connect                                                                                                    |          |
| Windows can first connect to a public network, such as the<br>Internet, before trying to establish this virtual connection. |          |
| Dial another connection first :                                                                                             |          |
|                                                                                                    |          |
|                                                                                                    |          |
|                                                                                                    |          |
| Privacy statement                                                                                                    |          |
|                                                                                                    |          |
| OK Cance                                                                                                    | el       |

Coloque as opções como na imagem seguinte

| VPN FEUP L2TP Properties X                                                   |  |
|------------------------------------------------------------------------------|--|
| General Options Security Networking Sharing                                  |  |
| Type of VPN:                                                                 |  |
| Layer 2 Tunneling Protocol with IPsec (L2TP/IPsec)                           |  |
| Advanced <u>s</u> ettings                                                    |  |
| Optional encryption (connect even if no encryption) $\qquad \qquad \lor$     |  |
| Authentication                                                               |  |
| ◯ Use Extensible Authentication Protocol (EAP)                               |  |
| $\checkmark$                                                                 |  |
| P <u>r</u> operties                                                          |  |
| Allow these protocols                                                        |  |
|                                                                              |  |
|                                                                              |  |
| Unencrypted password (PAP)                                                   |  |
| Challenge Handshake Authentication Protocol (CHAP)                           |  |
| Microsoft CHAP Version 2 (MS-CHAP v2)                                        |  |
| Automatically use my Windows logon name and<br>password (and domain, if any) |  |
|                                                                              |  |
| OK Cancel                                                                    |  |

Clique em "Advanced Settings" e coloque em "Key:" VPN\_UPDIGITAL

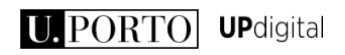

| Advanced I       | Properties                                                     | × |
|------------------|----------------------------------------------------------------|---|
| L2TP             |                                                                |   |
| 🖲 Use <u>p</u> r | reshared key for authentication                                |   |
| <u>K</u> ey:     | VPN_UPDIGITAL                                                  |   |
| O Use <u>c</u> e | ertificate for authentication                                  |   |
| √ <u>V</u> e     | rify the Name and Usage attributes of the server's certificate |   |
|                  |                                                                |   |
|                  |                                                                |   |
|                  |                                                                |   |
|                  | OK Cancel                                                      |   |

Pode fechar todas as janelas. A configuração está terminada.

## Configuração MacOS

#### 1. Configurar a ligação VPN L2TP

Para configurar o acesso à VPN L2TP, proceda da seguinte forma:

 Aceda no menu ao símbolo da Apple e selecione "Preferências do Sistema" e posteriormente no separador "Internet e sem fios" selecione "Rede";

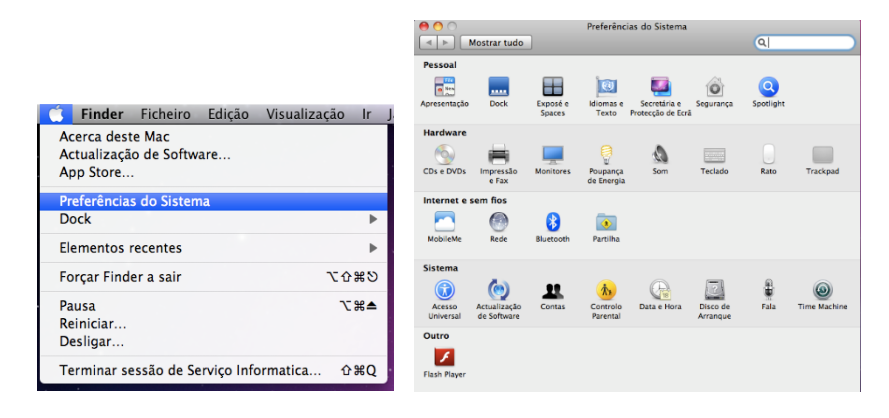

 Na janela "Rede", escolha no canto inferior esquerdo (+) para adicionar uma nova configuração;

| 00                                                             | Rede                            |                                                                                                    |
|----------------------------------------------------------------|---------------------------------|----------------------------------------------------------------------------------------------------|
| Mostrar tudo                                                   |                                 | Q                                                                                                    |
| Loc                                                            | al: Automática                  | •                                                                                                    |
| AirPort     IP auto-atribuído     Ethernet     Ligaçãobelecida | Estado: Ac<br>Air<br>atr<br>est | rtivo Desactivar AirPort<br>Port tem de um endereço IP auto-<br>ibuído (159.254.134.201) e não poderá<br>tabelecer ligação à Internet.                                                       |
| FireWire<br>Ugaçãobelecida                                     | Nome da rede: 🧧                 | duroam Perguntar para aceder a redes novas As redes conhecidas serão acelidas automaticamente. Se não estiverem disponiveis redes conhecidas, será inquirido ames de aceder a uma rede nova. |
|                                                                | 802.1X: FM                      | NUP Ligar                                                                                                    |
| + - *-                                                         | Mostrar estado AirPort          | na barra de menus Avançadas) ?                                                                                                    |
| Clique no cadeado para ir                                      | npedir alterações.              | ssistente) (Restabelecer) (Aplicar)                                                                                                    |

**Nota:** Caso necessário, desbloqueie as alterações (símbolo aloquete) e autentique com as credenciais de acesso do utilizador do computador, devendo este ser administrador do mesmo.

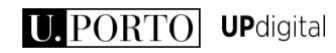

• Configure o novo interface conforme apresentado na imagem abaixo;

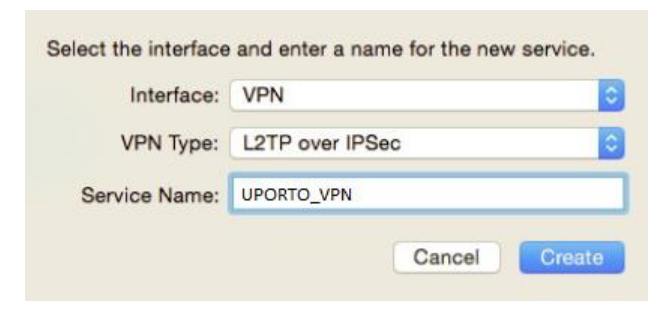

 Configure os parâmetros da ligação conforme indicado, usando os seus dados de login SIGARRA;

| Configuration:  | Default                   | ٢ |
|-----------------|---------------------------|---|
| Server Address: | Endereço VPN - Ver tabela |   |
| Account Name:   | login@instituição.up.pt   |   |
|                 | Authentication Settings   |   |
|                 | Connect                   |   |

- a. Server Address: Introduza o endereço da sua instituição. Pode confirmar o mesmo na tabela do endereço <u>https://colab.up.pt/display/digitalIT/Acesso+VPN</u> (no caso da FEP seria fep-vpn.up.pt)
- b. Account Name: <login\_SIGARRA>@instituição.up.pt (exemplo: up1234@fep.up.pt)

| https://colab.up.pt/displa | y/digitalIT/Acesso+VPN | C Q Pesquisa                                                                | <b>*</b> E |        | +        | Â | ę |
|----------------------------|------------------------|-----------------------------------------------------------------------------|------------|--------|----------|---|---|
|                            | Tabela de endereços    | de serviços VPN da UPorto mais comuns                                       |            |        |          |   |   |
|                            | spup-vpn.up.pt         | VPN para os utilizadores SPUP na Reitoria                                   |            | 193.13 | 6.25.18  |   |   |
|                            | reit-vpn.up.pt         | VPN para os utilizadores da Reitoria                                        |            | 193.13 | 6.25.18  |   |   |
|                            | feup-vpn.up.pt         | VPN para os utilizadores da FEUP                                            |            | 193.13 | 6.28.19  |   |   |
|                            | fadeup-vpn.up.pt       | VPN para os utilizadores da FADEUP                                          |            | 193.13 | 6.25.114 |   |   |
|                            | fpceup-vpn.up.pt       | VPN para os utilizadores da FPCEUP                                          |            | 193.13 | 6.25.18  |   |   |
|                            | fmup-vpn.up.pt         | VPN para os utilizadores da FMUP                                            |            | 193.13 | 6.35.1   |   |   |
|                            | fmdup-vpn.up.pt        | VPN para os utilizadores da FMDUP                                           |            | 193.13 | 6.25.90  |   |   |
|                            | fep-vpn.up.pt          | VPN para os utilizadores da FEP                                             |            | 193.13 | 6.31.10  |   |   |
|                            | fbaup-vpn.up.pt        | VPN para os utilizadores da FBAUP                                           |            | 193.13 | 6.25.99  |   |   |
|                            | fdup-vpn.up.pt         | VPN para os utilizadores da FDUP                                            |            | 193.13 | 6.52.17  | 1 |   |
|                            | sasup-vpn.up.pt        | VPN para os utilizadores da SASUP                                           |            | 193.13 | 6.25.17  |   |   |
|                            | faup-vpn.up.pt         | VPN para os utilizadores da FAUP                                            |            | 193.13 | 6.25.15  |   |   |
|                            | gestao-vpn.up.pt       | VPN para os utilizadores IT e SI da UPDIGITAL                               |            | 193.13 | 6.25.10  |   |   |
|                            | servicos-<br>vpn.up.pt | VPN para acesso a gestão de recursos Centrais                               |            | 193.13 | 6.25.26  |   |   |
|                            | mil-vpn.up.pt          | VPN para os utilizadores do MIL                                             |            | 193.13 | 6.52.16  | 2 |   |
|                            | devel-vpn.up.pt        | VPN para acesso a recursos de recursos de desenvolvimento e<br>pré-produção |            | 193.13 | 6.25.42  |   |   |

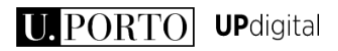

- Selecione "Definições de autenticação" e preencha da seguinte forma:
  - User Authentication | Password: inserir a sua <palavra-passe\_SIGARRA>
  - Machine Authentication | Shared Secret: inserir VPN\_UPDIGITAL

| User Authentication:               |            |        |                                             |
|------------------------------------|------------|--------|---------------------------------------------|
| Password: •••                      | •••••      |        |                                             |
| RSA SecurID                        |            |        |                                             |
| Certificate                        | elect      |        |                                             |
| Kerberos                           |            |        |                                             |
| CryptoCard                         |            |        | Dependendo das versões<br>do MacOS pode ser |
| Machine Authenticat                | ion:       |        | necessário preencher o                      |
| <ul> <li>Shared Secret:</li> </ul> | •••••      | /      | campo opcional com o                        |
| Certificate                        |            | Select | texto, <b>DefaultRAGroup</b>                |
| Group Name:                        |            |        |                                             |
|                                    | (Optional) |        |                                             |
|                                    | Cancel     | ОК     |                                             |

- Após a configuração, selecione "**OK**" para validar;
- Na janela "Rede", selecione "Avançadas" e em "Opções", marque a opção:

"Enviar todo o tráfego pela ligação VPN" (Send all traffice over VPN connection)

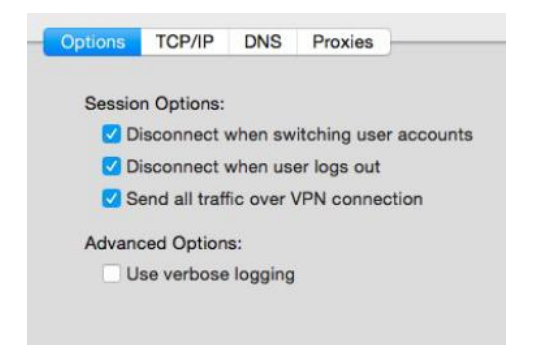

• Selecione TCP/IP e valide conforme a imagem;

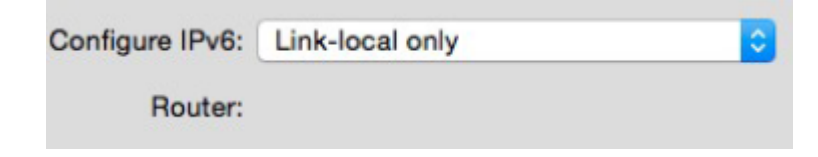

Selecionar "OK"

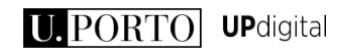

 De seguida selecione a opção "Show VPN Status in Menu Bar" para facilitar o acesso à ligação de VPN.

🗹 Show VPN status in menu bar

- A ligação VPN está configurada.
- Para ligar basta clicar no botão ligar.

que se encontra na barra superior e fazer

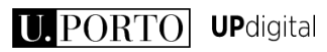

## Configuração IOS

#### 1. Configurar a ligação VPN

Para configurar o acesso à VPN, proceda da seguinte forma:

• No painel principal, aceda a "Definições" ["Settings" ];

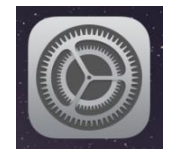

- No painel "Definições" ["Settings" ], escolha "Geral" ["General"] e nas opções desloque e selecione a opção "VPN".
- De seguida, escolha "Adicionar Configuração VPN" ["Add VPN Configuration"];

| Pad 😤                             | 18:57                           | 66% 🔳           | iPad 🐨   |                                   |            | 18:57      |             |  |
|-----------------------------------|---------------------------------|-----------------|----------|-----------------------------------|------------|------------|-------------|--|
| Settings                          | Gener                           | al              |          | Settings                          |            | General    | VPN         |  |
| Q. Settings                       | Mute                            | ~               |          | Q, Settings                       |            |            |             |  |
|                                   | Rotation Lock is available in C | ontrol Centre.  |          |                                   |            | Add VPN Co | nfiguration |  |
| ⊱ Airplane Mode 🛛 🔵               |                                 |                 | ►        | Airplane Mode                     | $\bigcirc$ |            |             |  |
| 📀 Wi-Fi DRFC                      | Storage & iCloud Usage          | >               | <u> </u> | Wi-Fi                             | DRFC       |            |             |  |
| Bluetooth On                      | Background App Refres           | h >             | 8        | Bluetooth                         | On         |            |             |  |
|                                   | Auto-Look                       | 2 Minuton       |          |                                   |            |            |             |  |
| Notifications                     | Auto-Lock                       | 2 Williades /   |          | Notifications                     |            |            |             |  |
| Control Centre                    | Restrictions                    | Off >           |          | Control Centre                    |            |            |             |  |
| C Do Not Disturb                  | Lock / Unlock                   |                 | C        | Do Not Disturb                    |            |            |             |  |
| <b>D</b>                          | Date & Time                     | >               | 0        | 0                                 |            |            |             |  |
| General                           | Keyboard                        | >               |          | General<br>Display & Brightner    |            |            |             |  |
| Wallpaper                         | Language & Region               | >               |          | Wallnaner                         | 10         |            |             |  |
|                                   |                                 |                 |          | Hanpaper                          |            |            |             |  |
| Sounds                            | iTunes Wi-Fi Sync               | >               |          | Sounds                            |            |            |             |  |
| Passcode                          | VPN                             | Not Connected > | <b>a</b> | Passcode                          |            |            |             |  |
| Battery                           | Profile                         | eduroam >       |          | Battery                           |            |            |             |  |
| Privacy                           |                                 |                 | (U)      | Privacy                           |            |            |             |  |
|                                   | Regulatory                      | >               |          |                                   |            |            |             |  |
| iCloud<br>audiovisuais@fade.up.pt |                                 |                 | •        | iCloud<br>audiovisuais@fade.up.pt |            |            |             |  |
| 🚫 iTunes & App Store              | Reset                           | >               | $\odot$  | iTunes & App Store                |            |            |             |  |
|                                   |                                 |                 |          |                                   |            |            |             |  |

 Configure a ligação, preenchendo os campos de acordo com os parâmetros indicados e no final validar a configuração em "Feito" ["Done"];

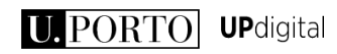

|    | Notific | Cancel      |           |         | Done       |  |
|----|---------|-------------|-----------|---------|------------|--|
| 8  | Contro  | Туре        |           |         | L2TP >     |  |
| C  | Do No   |             |           |         |            |  |
|    |         | Description | n Require |         |            |  |
|    | Genera  | Server      | Required  | i       |            |  |
| AA | Displa  | Account     | Required  | i .     |            |  |
| *  | Wallpa  | RSA Secur   | ID        |         | $\bigcirc$ |  |
| ۹) | Sound   | Password    | Ask Ever  | ry Time |            |  |
| 8  | Passco  | Secret      | Required  | i       |            |  |
|    | Batter  | Send All Tr | affic     |         |            |  |
|    | Privac  |             |           |         |            |  |
|    |         | PROXY       |           |         |            |  |
|    | iCloud  | Off         |           | Manual  | Auto       |  |

- Tipo [Type] : L2TP
- Descrição [Description] : **UPORTO\_VPN**
- Servidor [Server] : endereço vpn da instituição (Ver tabela abaixo indicada)
- Conta [Account] : <login\_SIGARRA>@instituição.up.pt
- RSA SecurID : Não alterar
- Palavra-passe [Password] : <palavra-passe\_SIGARRA>
- Segredo [Secret] : VPN\_UPDIGITAL
- Enviar todo tráfego [Send All Traffic] : Ligar
- Proxy : Off

Servidor [Server] : Introduza o endereço da sua instituição. Pode confirmar o mesmo na tabela do endereço <u>https://colab.up.pt/display/digitalIT/Acesso+VPN</u>.

#### Tabela de endereços de serviços VPN da UPorto mais comuns

| https://colab. <b>up.pt</b> /display | //digitalIT/Acesso+VPN | C                               | 🔍 Pesquisa                      | <b>†</b> |         | +       | Â |
|--------------------------------------|------------------------|---------------------------------|---------------------------------|----------|---------|---------|---|
|                                      | Tabela de endereços    | de serviços VPN da UPorto mais  | comuns                          |          |         |         |   |
|                                      | spup-vpn.up.pt         | VPN para os utilizadores SPUF   | na Reitoria                     |          | 193.136 | 6.25.18 |   |
|                                      | reit-vpn.up.pt         | VPN para os utilizadores da Re  | itoria                          |          | 193.130 | 6.25.18 |   |
|                                      | feup-vpn.up.pt         | VPN para os utilizadores da FE  | UP                              |          | 193.130 | 5.28.19 | 9 |
|                                      | fadeup-vpn.up.pt       | VPN para os utilizadores da FA  | DEUP                            |          | 193.130 | 6.25.11 | 4 |
|                                      | fpceup-vpn.up.pt       | VPN para os utilizadores da FF  | CEUP                            |          | 193.130 | 6.25.18 | 1 |
|                                      | fmup-vpn.up.pt         | VPN para os utilizadores da FN  | IUP                             |          | 193.130 | 6.35.1  |   |
|                                      | fmdup-vpn.up.pt        | VPN para os utilizadores da FN  | IDUP                            |          | 193.130 | 6.25.90 |   |
|                                      | fep-vpn.up.pt          | VPN para os utilizadores da FE  | P                               |          | 193.130 | 6.31.10 |   |
|                                      | fbaup-vpn.up.pt        | VPN para os utilizadores da FE  | AUP                             |          | 193.130 | 5.25.99 |   |
|                                      | fdup-vpn.up.pt         | VPN para os utilizadores da FE  | UP                              |          | 193.130 | 6.52.17 | 0 |
|                                      | sasup-vpn.up.pt        | VPN para os utilizadores da SA  | SUP                             |          | 193.136 | 6.25.17 | 1 |
|                                      | faup-vpn.up.pt         | VPN para os utilizadores da FA  | UP                              |          | 193.130 | 6.25.15 | 0 |
|                                      | gestao-vpn.up.pt       | VPN para os utilizadores IT e S | I da UPDIGITAL                  |          | 193.136 | 6.25.10 |   |
|                                      | servicos-<br>vpn.up.pt | VPN para acesso a gestão de l   | ecursos Centrais                |          | 193.136 | 6.25.26 | ; |
|                                      | mil-vpn.up.pt          | VPN para os utilizadores do MI  | L                               |          | 193.136 | 6.52.16 | 2 |
|                                      | devel-vpn.up.pt        | VPN para acesso a recursos de   | e recursos de desenvolvimento e |          | 193.136 | 6.25.42 | ! |

U.PORTO UPdigital

#### 2. Ligar a VPN

- A ligação encontra-se configurada, passando a estar disponível no painel principal em "Definições" ["Settings"].
- Para ligar, deverá na opção VPN deslizar o seletor para estabelecer a ligação VPN.

| Pad 👎       |                                   | 19:02             | 6             | 5% 💶 ) | iPad 🗢     | , post                  |      | 19:02              |           | 65%      |
|-------------|-----------------------------------|-------------------|---------------|--------|------------|-------------------------|------|--------------------|-----------|----------|
|             | Settings                          | Ceneral           | VPN           |        |            | Settings                |      | General            | VPN       |          |
| _           | Q, Settings                       | VPN CONFIGURATION | IS            |        |            | Q, Settings             |      | VPN CONFIGURATIONS |           |          |
| ✐           | Airplane Mode                     | Status            | Not Connected |        | Đ          | Airplane Mode           | 0    | Status             | Connected |          |
| Ŷ           | Wi-Fi DRFC                        | UPORTO_VPN        | I (           | D      | <b>?</b>   | Wi-Fi                   | DRFC | UPORTO_VPN         |           | <b>O</b> |
| *           | Bluetooth Or                      | Unknown           |               |        | *          | Bluetooth               | On   |                    |           | Ŭ        |
| VPN         | VPN                               | Add VPN Configu   | ration        |        | VPN        | VPN                     |      | Add VPN Configura  | tion      |          |
| _           |                                   |                   |               |        |            |                         |      |                    |           |          |
| ۲           | Notifications                     |                   |               |        |            | Notifications           |      |                    |           |          |
| 8           | Control Centre                    |                   |               |        |            | Control Centre          |      |                    |           |          |
| C           | Do Not Disturb                    |                   |               |        | C          | Do Not Disturb          |      |                    |           |          |
| Ø           | General                           |                   |               |        | Ø          | General                 |      |                    |           |          |
| AA          | Display & Brightness              | _                 |               |        | A          | Display & Brightne      | ss   |                    |           |          |
| *           | Wallpaper                         |                   |               |        | *          | Wallpaper               |      |                    |           |          |
| <b>4</b> 8) | Sounds                            |                   |               |        | ۹0         | Sounds                  |      |                    |           |          |
| â           | Passcode                          |                   |               |        | 6          | Passcode                |      |                    |           |          |
|             | Battery                           |                   |               |        |            | Battery                 |      |                    |           |          |
| ۳           | Privacy                           |                   |               |        | C          | Privacy                 |      |                    |           |          |
|             | i0laud                            |                   |               |        |            | Cloud                   |      |                    |           |          |
|             | ICIOUC<br>audiovisuais@fade.up.pt |                   |               |        |            | audiovisuais@fade.up.pt |      |                    |           |          |
| $\odot$     | iTunes & App Store                |                   |               |        | $\bigcirc$ | iTunes & App Store      |      |                    |           |          |

• Estabelecida a ligação VPN, tem disponível o acesso aos recursos da faculdade.

#### 3. Terminar a ligação VPN

A ligação VPN, deve ser usada apenas para o acesso aos recursos da instituição, pelo que e assim que deixar de ser necessária, deve desligar a VPN.

Para desligar, deverá na opção "VPN" deslizar o seletor para a esquerda para desativar a ligação.